# () estos enables easy communication

# Interoperabilität Telefonanlagen-spezifische Einrichtung

# Softphone Funktionen (SIP)

### **ProCall Enterprise**

### ab Version 6.1

Telefonanlage:

### **Alcatel-Lucent OXO Connect**

Release R22

Mit der oben angegebenen Telefonanlage wurden die Softphone Funktionen (SIP) von ProCall in der estos Testumgebung getestet. Die Tests wurden mit maximal zwei Lines pro SIP-Endgerät durchgeführt. Folgende Angaben wurden bei der Einrichtung der Telefonanlage für die Anmeldung/Registrierung der einzelnen SIP-Lines an den UCServer verwendet.

Hinweis: Für die Anbindung von SIP-Lines an den UCServer muss die Telefonanlage für das SIP-Protokoll den Codec G.711 a-law unterstützen und sollte diesen als bevorzugten Codec für alle Endgeräte eingestellt haben. Es werden nur UDP-Verbindungen unterstützt.

Es darf jeweils nur **eine Registrierung pro SIP-Nebenstelle** erfolgen, da andernfalls die Funktionen *Weiterleiten ohne Rufannahme* und *Rufumleitung im UCServer* von der Telefonanlage nicht fehlerfrei ausgeführt werden können. Zusätzlich empfiehlt estos, die *Expire Time* für die Registrierung möglichst niedrig einzustellen.

Teilnehmer/Basisstationen Liste

Wird das Feature *Rufumleitung im UCServer* genutzt, müssen die SIP-Lines *Zweitanruf* zulassen, um die Funktion *Rufumleitung bei besetzt* nutzen zu können.

## Konfiguration der Telefonanlage

Der für ProCall eingerichtete Teilnehmer/Basisstation muss als IP-Apparat angelegt werden.

| ×                         |
|---------------------------|
| 🔘 Subgerät                |
| IP-Apparat                |
| 🔿 My IC Mobile            |
| ◯ SIP Companion           |
| ◯ Hot-Desking-Benutzer    |
| ◯ AnyDevice               |
| 1<br>26<br>keine<br>Huber |
|                           |
|                           |

Die Nebenstelle (NSt) wird für die Anmeldung des UCServer benötigt.

Der Nebenstelle/dem Teilnehmer muss als **Apparat/Basisstat**. *Open SIP Phone* zugewiesen werden.

×

| Phy. Adr.              | ⊖ NSt             | O Apparat/Basisstat.                                                        |   | Hinzu           |
|------------------------|-------------------|-----------------------------------------------------------------------------|---|-----------------|
| 94-012-01              | 26                | IP Enabler                                                                  | ~ | Löschen         |
| 91-007-01<br>91-008-01 | 147<br>148        | 8038 Premium DeskPhone<br>8058s Premium DeskPhone<br>8068 Premium DeskPhone | ^ | Ändern          |
| 94-001-01<br>94-002-01 | 112<br>113        | 80688 Premium DeskPhone<br>8078s Premium DeskPhone<br>8082 My IC phone      |   | Details         |
| 94-003-01              | 124               | Advanced/IP<br>Basic SIP Phone                                              |   | Kopieren        |
| 94-005-01<br>94-006-01 | 126<br>127        | Easy/IP<br>First/IP                                                         |   | Weiter          |
| 94-007-01              | 28<br>29          | IP Enabler<br>IPT ouch 4008/IP<br>IPT ouch 4010/IP                          |   | Profile         |
| 94-009-01              | 20                | IPT ouch 4018/IP<br>IPT ouch 4028/IP                                        |   | Füllen          |
| 94-010-01<br>94-011-01 | 21<br>27          | IPT ouch 402007/P                                                           |   | GAP Reg.        |
| 94-012-01              | 26                | MIPT 610<br>MIPT 8118                                                       |   | Mailbox löschen |
| Automatische P         | rovisionierung de | r I Open SIP Phone<br>PC Multimedia                                         |   | Auto Provision  |
| Zurück                 | ]                 | Premium/IP<br>SIP Phone (8001)<br>SIP Phone (8001G)                         | * |                 |

|                                  |                |        |                             |                     | Nach Erstellen des              |
|----------------------------------|----------------|--------|-----------------------------|---------------------|---------------------------------|
| Phy. Adr.                        | 94-012-01      |        | Tasten                      | V.24                | Teilnehmers müssen di           |
| Name                             | Huber          |        | LM                          | Passwort            | Einstellungen unter <i>IP</i> / |
|                                  |                | 1.1.2  | Gebühr                      | ISDN                | bearbeitet werden.              |
| NSUNI.                           | 26             | Weiter | Kurzwahl                    | Dienste             |                                 |
| Zugehöriger Apparat              |                |        | KW Ber.                     | Versch.             |                                 |
| Edgorongor Apparat               |                |        | BNSperr                     | Bufumlt             |                                 |
| Apparat<br>Originaltun           | Open SIP Phone |        | Dup BZ                      | Sal BII             |                                 |
| Temporärer Tup                   |                |        |                             | Hatal               |                                 |
| Modus                            |                |        |                             | Hoter               |                                 |
| Sprache                          | Deutsch V      |        | IP/SIP                      | lermin              |                                 |
| SW Version                       |                |        | Zent.Serv                   | Sprachsp.           |                                 |
| BootLoader-Version               | · · ·          |        | Mobilität                   | Zurücksetzen        |                                 |
| Datenversion                     | · · ·          |        |                             |                     |                                 |
| P/SIP Parameter                  | 1              | ×      |                             |                     |                                 |
|                                  |                | ~      | Tab <b>IP Paramete</b>      | r•                  |                                 |
| IP Parameter SIP Parameter       |                |        | Sind in der Alcate          | ••<br>•l-Lucent OXC | ) Connect unter Voice Over      |
| MAC Adresse (hex)                |                |        | $IP = VoIP \cdot Parameter$ | ter alle Codec      | rs aktiviert, werden die IP-    |
| .00 .00 .00 .2                   | 6 .a4          |        | Endgeräte standa            | ardmäßig auf        | G 722 eingestellt In            |
| Consellus discussed delta discus |                |        | diesem Fall muss            | die Sprachce        | odierung auf G 711              |
| 6711                             |                |        | umgestellt werde            | n.                  |                                 |
|                                  |                |        |                             |                     |                                 |
| Echounterdruckung                |                |        |                             |                     |                                 |
| Sprachaktivierte Erkennur        | Ig             |        |                             |                     |                                 |
| (v4) IP Adresse                  |                | _      |                             |                     |                                 |
| 10.20.4.16                       |                |        |                             |                     |                                 |
|                                  |                |        |                             |                     |                                 |
|                                  |                |        |                             |                     |                                 |
|                                  |                |        |                             |                     |                                 |
| OK Abbruch                       |                |        |                             |                     |                                 |
|                                  |                |        |                             |                     |                                 |
| P/SIP Parameter                  |                | ×      |                             |                     |                                 |
| IP Parameter SIP Parameter       |                |        |                             |                     |                                 |
|                                  |                |        |                             |                     |                                 |
| SIP-Passwort                     |                |        | Tab SIP Parame              | ter                 |                                 |
| 40716566                         | Zurücksetzen   |        | Hier muss ein Pa            | sswort verge        | ben bzw. das automatisch        |
|                                  |                |        | erzeugte notiert            | werden.             |                                 |
| SIP-Authentifizierung            |                |        | Das SIP-Passwo              | rt wird für d       | ie Anmeldung des                |
|                                  |                |        | UCServer benöt              | igt.                |                                 |
|                                  |                |        |                             |                     |                                 |
|                                  |                |        |                             |                     |                                 |
|                                  |                |        |                             |                     |                                 |
|                                  |                |        |                             |                     |                                 |
|                                  |                |        |                             |                     |                                 |
|                                  |                |        |                             |                     |                                 |
|                                  |                |        |                             |                     |                                 |
|                                  |                |        |                             |                     |                                 |

Nach Erstellen des Teilnehmers müssen die Einstellungen unter *IP/SIP* bearbeitet werden.

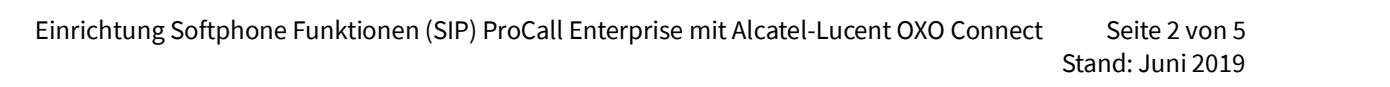

## Konfiguration des UCServers

Die Verbindung zur Telefonanlage wird als *SIP-Softphone* Verbindung unter *Leitungen* eingetragen. **Hinweis:** Der Port für die Verbindung von SIP-Endgeräten ist in der Alcatel-Lucent OXO Connect standardmäßig auf 5059 eingestellt.

| •                                                                                                    | estos UCServer Verwaltung - WIN-F8FM1E93LSM                                                                                                    | _       |     | x         |
|----------------------------------------------------------------------------------------------------|----------------------------------------------------------------------------------------------------|---------|-----|-----------|
| Datei Extras Ansicht Hilfe                                                                                                    | hmen Filter:                                                                                                    |         |     |           |
| 🖃 🕨 Allgemein 📝                                                                                                    | SIP-Softphone                                                                                                    |         |     |           |
| <ul> <li>Lizenzen</li> <li>Prösenzdomäne</li> <li>Benutzerdatenbank</li> <li>Benutzeranmeldung</li> <li>Datenbank</li> <li>Ereignisse</li> <li>Online Dienste</li> <li>Telefonie</li> <li>Eleitungen</li> <li>Standort</li> <li>Telefonjournal</li> <li>Unbeantwortete Rufe</li> <li>Problembehandlung</li> <li>Benutzerverwaltung</li> <li>Benutzer</li> <li>Gruppen</li> </ul> | Welche Telefonanlage wollen Sie hinzufügen:         Image: Beschreibung /         Image: Alcatel-Lucent OXO Connect         Image: Beschreibung /         Image: Beschreibung / | × ×     | 2   |           |
| <ul> <li>Computer</li> <li>Profile</li> <li>Globale Einstellungen</li> <li>Freie Zusatzfelder</li> <li>Services</li> <li>Update Server</li> <li>Mail-Versand</li> <li>SMS Movement</li> </ul>                                                                                                    | CTI TAPI Treiber         Sögt einen TAPI Treiber zur Telefonsteuerung hinzu. Der TAPI Treiber muss bereits im Windows System installiert sein.         SIP-Softphone         Fügt eine SIP-Verbindung zur Nutzung von Softphone-Funktionen hinzu.         Telefonanlage hinzufügen                                                                                                    | ischaft | ten | <b> *</b> |

| SIP-Softphone hinzufügen                                                    |                              | ×          |
|-----------------------------------------------------------------------------|------------------------------|------------|
| <b>Registrar</b><br>Tragen Sie hier den SIP-Registrar eir<br>anmelden soll. | n, an dem sich das Softphone | () estos   |
| Registrar/IP-Adresse:                                                       | Alcatel-PBX                  | Port: 5059 |
| Reregister nach:                                                            | 1200 s                       | ~          |
| Register Verzögerung:                                                       | 600 ms                       | ~          |
|                                                                             |                              |            |
| < <u>Z</u> urü                                                              | dk <u>W</u> eiter > Abbreche | n Hilfe    |

In den Verbindungseigenschaften zu der Alcatel sollten die Zeiten für die *Registrierung* und *Register Verzögerung* möglichst klein sein.

Nach Einrichten der Verbindung müssen alle SIP-Leitungen in dieser Verbindungseinstellung hinzugefügt werden.

| Registrar | Softphone Registrierungen |                      |
|-----------|---------------------------|----------------------|
| Benutz    | ername 🔺                  | Kennwort             |
| 78        |                           | •••••                |
| 83        |                           |                      |
|           |                           |                      |
|           |                           |                      |
| 8         |                           |                      |
|           | <u>H</u> inzufügen        | Bearbeiten Entfernen |

| S                        | oftphone R     | legistrierung       |
|--------------------------|----------------|---------------------|
| <u>B</u> enutzername(n): | NSt            |                     |
|                          | Beispiele:     | 123                 |
|                          |                | 100-199             |
|                          |                | 150;177;200-220     |
| <u>P</u> asswort:        | SIP-Pas        | iswort              |
| AuthBenutzerna           | ame von Benutz | rername übernehmen) |
|                          |                |                     |
|                          |                | OK Abbrechen        |

Für die Anbindung an eine Alcatel-Lucent OXO Connect müssen angegeben werden:

| als <b>Benutzern</b> a | ame    | NSt     |
|------------------------|--------|---------|
| als <b>Passwort</b>    | SIP-Pa | asswort |

### Versionsabhängige Besonderheiten

Ab ProCall Version 6.1.1 beachten Sie bitte folgende Einstellungen:

Auf der Leitungsgruppe der SIP-Anbindung kann festgelegt werden, was der UCServer an die Telefonanlage signalisiert, wenn:

| Cli   | ent nicht angemeldet oder auf Anrufso | Schutz Busy Here (486)                        | • |
|-------|---------------------------------------|-----------------------------------------------|---|
| Kut   | re ablennen durch Clients             | Busy Here (486)                               |   |
| Ab    | weisen-Button im Client ausblenden    | Desline (602)                                 |   |
|       |                                       | Pinging (190)                                 |   |
| Jou   | Irnal für alle Leitungen aktivieren   | Kinging (180)                                 | _ |
| ⊟ Sta | andorteinstellungen                   |                                               |   |
| Sta   | ndort der Gruppe                      | <lgnorieren></lgnorieren>                     |   |
| Clien | t nicht angemeldet oder auf Anrufso   | chutz<br>renn kein Client angemeldet ist oder |   |

• der Client nicht angemeldet oder der Anrufschutz aktiviert ist

• am Client der Ruf abgewiesen wird oder keine Geräte vorhanden sind

Die benötigten Einstellungen sind abhängig von der Telefonanlage und deren Konfiguration.

#### Beispiel

Die Telefonanlage soll eingehende Rufe auf die Mailbox umleiten, wenn der ProCall Client nicht angemeldet ist.

#### Problem

Die Telefonanlage wertet das busy here (486), welches standardmäßig vom UCServer gesendet wird, nicht aus, und die Rufe werden nicht umgeleitet.

#### **Mögliche Lösung**

In der Telefonanlage wird diese Einstellung für wenn Teilnehmer nicht verfügbar eingerichtet und am UCServer wird *Temporarily Unavailable (480)* für die Signalisierung ausgewählt.

### **Rechtliche Hinweise / Impressum**

Copyright estos GmbH. Alle Rechte vorbehalten.

Die Angaben in diesem Dokument entsprechen dem Kenntnisstand zum Zeitpunkt der Erstellung. Irrtümer und spätere Änderungen sind vorbehalten.

Die estos GmbH schließt jegliche Haftung für Schäden aus, die direkt oder indirekt aus der Verwendung dieses Dokumentes entstehen.

Genannte Marken- und Produktbezeichnungen sind Warenzeichen oder Eigentum der entsprechenden Inhaber.

estos GmbH, Petersbrunner Str. 3a, 82319 Starnberg, Deutschland info@estos.de www.estos.de